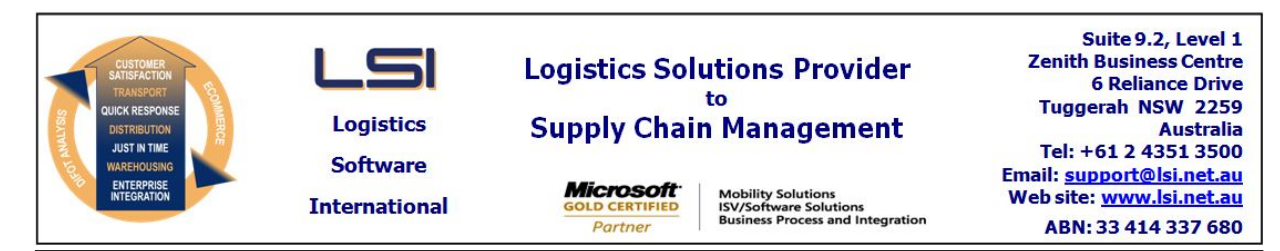

# iSupply software application - release advice - version 7.37.1.1

# Prerequisites - iSupply

<u> Prerequisites - iSupplyRF</u>

Microsoft .NET Compact Framework 3.5

iSupply version 7.36.3.1 Mic Microsoft .NET Framework 4.0 Microsoft Report Viewer 2010 SP1 SAP Crystal Reports Runtime Engine for .NET Framework 4

### iSupply release and version details

iSupply version:7.37.1.1Release status:General releaseApplications released:iSupply, iSupplyWeb, iSupplyRF

This release must be installed to the test environment and user acceptance tested before installation to the live environment

# iSupply version 7.37.1.1 MSI path and name: SQL update scripts:

released 14/08/2009 (016013) http://www.lsi.net.au/files/versions/iSupply-7-37-1-1.zip DB7-37-1-1.sql

# **Release inclusions and notes**

| Job-no | Code | Details/remarks                                                                       |  |
|--------|------|---------------------------------------------------------------------------------------|--|
| 015827 | UT   | Trading partner processing - Harris Scarfe - finalisation and accreditation           |  |
| 015947 | LS   | Debtors account summary, Invoices list - remove from iSupply                          |  |
| 015990 | LS   | FCC processing - remove from iSupply                                                  |  |
| 015995 | LS   | Product sizes import - remove from iSupply                                            |  |
| 016016 | LS   | Stocktake/Cycle count menu - remove stocktake/cycle count imports/exports             |  |
| 016035 | LS   | System Setup - update help for "Variance %" setting                                   |  |
| 016052 | LS   | Reveal pick slip interface - remove from iSupply                                      |  |
| 016077 | UT   | Scan & pack orders - Single unit pack - rectify incorrect construction of SSCC number |  |

### <u>New maintainable settings</u>

| None None | Setting | Details |
|-----------|---------|---------|
|           | None    | None    |

### Import/export file format changes

| Transaction                                        | Data fields                                                                                                    |
|----------------------------------------------------|----------------------------------------------------------------------------------------------------|
| Order Import - EDIPlus                             | Order header record - "Labelling code" position 565 increased in length from 2 to 12 characters                                 |
| Order Import - EDIPlus                             | Order line record - new data field "Order line number" length<br>11 alphanumeric added at position 269 after "Inners per outer" |
| Order Import - Integrator                          | Order header record - "Labelling code" position 565 increased in length from 2 to 12 characters                                 |
| Order Import - Integrator                          | Order line record - new data field "Order line number" length<br>11 alphanumeric added at position 269 after "Inners per outer" |
| Pick Slip Export - Reveal                          | Removed from iSupply                                                                                                    |
| Product Import - Generic (product sizes)           | Removed from iSupply                                                                                                    |
| Miscellaneous Interface - Stocktake book<br>import | Removed from iSupply                                                                                                    |
| Miscellaneous Interface - Stocktake book export    | Removed from iSupply                                                                                                    |

#### <u>Notes</u>

Sender Details Maintenance---> Consignment note entry/enquiry settings Setting "Direct despatch" moved from Invoice settings menu.

Sender Details Maintenance---> Invoice settings Setting "Invoice type" replaced with "Print invoice" checkbox setting.

### iSupply install steps for this release when upgrading from iSupply version 7.36.3.1

#### **Preparation**

- 1. Ensure all users are logged out of iSupply and cannot log in.
- 2. Stop the eCS service on the server that runs it.
- 3. Stop any external processes that may access the iSupply database.
- 4. Make a backup copy of the iSupply SQL database.

#### Application server (x86)

- 1. Uninstall the currently installed iSupply Windows version via Control Panel.
- 2. Uninstall the currently installed iSupply eCS Service version via Control Panel.
- 3. Install iSupply Windows 7-37-1-1.msi by running "setup.exe".
- 4. Ensure that the configuration file "C:\Program Files\LSI\iSupply Windows\iSupplyWindows.exe.config" has been updated with the server and database names.
- 5. Install iSupply eCS Service 7-37-1-1.msi by running "setup.exe".
- 6. Ensure that the configuration file "C:\Program Files\LSI\iSupply eCS Service
- \iSupplyeCSService.exe.config" has been updated with the server and database names.

### Application server (x64)

- 1. Uninstall the currently installed iSupply Windows version via Control Panel.
- 2. Uninstall the currently installed iSupply eCS Service version via Control Panel.
- 3. Install iSupply Windows 7-37-1-1 x64.msi by running "setup.exe".

4. Ensure that the configuration file "C:\Program Files\LSI\iSupply Windows\iSupplyWindows.exe.config" has been updated with the server and database names.

- 5. Install iSupply eCS Service 7-37-1-1 x64.msi by running "setup.exe".
- 6. Ensure that the configuration file "C:\Program Files\LSI\iSupply eCS Service
- $\label{eq:service} \ensuremath{\mathsf{viSupplyeCSService.exe.config}}\xspace \ensuremath{\mathsf{has}}\xspace \ensuremath{\mathsf{been}}\xspace \ensuremath{\mathsf{viSupplyeCSService.exe.config}}\xspace \ensuremath{\mathsf{has}}\xspace \ensuremath{\mathsf{been}}\xspace \ensuremath{\mathsf{has}}\xspace \ensuremath{\mathsf{been}}\xspace \ensuremath{\mathsf{has}}\xspace \ensuremath{\mathsf{beensuremath{\mathsf{viSupplyeCSService.exe.config}}\xspace \ensuremath{\mathsf{has}}\xspace \ensuremath{\mathsf{beensuremath{\mathsf{has}}}\xspace \ensuremath{\mathsf{has}}\xspace \ensuremath{\mathsf{has}}\xspace \ensuremath{\mathsf{beensuremath{\mathsf{has}}}\xspace \ensuremath{\mathsf{has}}\xspace \ensuremath{\mathsf{has}}\xspace \ensure$
- 7. NGEN iSupply Windows
- 7.1. Place the files "ngen.exe" and "NGENiSupplyWindows.bat" into iSupply's installation directory (Default: "C:\Program Files\LSI\iSupply Windows\Client\").
  7.2. Run the NGENiSupplyWindows.bat from command prompt as an Administrator
- 8. NGEN iSupply eCS Service
- 8.1. Place the files "ngen.exe" and "NGENiSupplyeCSService.bat" into iSupply's installation directory (Default: "C:\Program Files\LSI\iSupply eCS Service\Client\").
- 8.2. Run the "NGENiSupplyeCSService.bat" from command prompt as an Administrator

### Web server (x86)

- 1. Uninstall the currently installed iSupply Web Services version via Control Panel.
- 2. Uninstall the currently installed iSupply Web version via Control Panel.
- 3. Install iSupply Web Services 7-37-1-1.msi by running "setup.exe".
- 4. Ensure that the configuration file "C:\inetpub\wwwroot\iSupplyWebServices\Web.config" has been updated with the server and database names.
- 5. Install iSupply Web 7-37-1-1.msi by running "setup.exe".
- 6. Ensure that the configuration file "C:\inetpub\wwwroot\iSupplyWeb\Web.config" has been updated with the URL of the iSupplyWebServices.

### Web server (x64)

- 1. Uninstall the currently installed iSupply Web Services version via Control Panel.
- 2. Uninstall the currently installed iSupply Web version via Control Panel.
- 3. Install iSupply Web Services 7-37-1-1 x64.msi by running "setup.exe".
- 4. Ensure that the configuration file "C:\inetpub\wwwroot\iSupplyWebServices\Web.config" has been updated with the server and database names.
- 5. Install iSupply Web 7-37-1-1 x64.msi by running "setup.exe".
- 6. Ensure that the configuration file "C:\inetpub\wwwroot\iSupplyWeb\Web.config" has been updated with the URL of the iSupplyWebServices.

### Database server

1. Run the following database update script(s) (using SQL Server Management Studio) to update the iSupply database: DB7-37-1-1.sql.

### <u>Finalisation</u>

- 1. Test run iSupply.
- 2. Start the eCS service on the server that runs it.
- 3. Start any external processes that may access the iSupply database.
- 4. Allow users to login to iSupply.